实用技巧使用MD5加密GRUB密码操作步骤 PDF转换可能丢 失图片或格式,建议阅读原文

https://www.100test.com/kao\_ti2020/491/2021\_2022\_\_E5\_AE\_9E\_ E7\_94\_A8\_E6\_8A\_80\_E5\_c67\_491795.htm 步骤如下: 在命令行 输入grub,进入GRUB界面,输入md5crypt(或password --md5), 然后输入你的密码(注意输入密码要小心,因为只能输入 一次),产生一个md5加密字符串,把它复制下来。打 开/boot/grub/grub.conf,在title子句后加入lock和password --md5子句,结果如下: title CentOS (2.6.9-42.0.3.EL) lock password --md5 \$1\$G7A00\$S9iQ9fN9IME2gpECHS7CV1 root (hd0,9) kernel /vmlinuz-2.6.9-42.0.3.EL ro root=LABEL=/ rhgb quiet initrd /initrd-2.6.9-42.0.3.EL.img 重新启动后,就必须输入 正确的密码才能进入CentOS (2.6.9-42.0.3.EL)了。 100Test下载 频道开通,各类考试题目直接下载。详细请访问 www.100test.com